هيئة الزكاة والضريبة والجمارك Zakat,Tax and Customs Authority

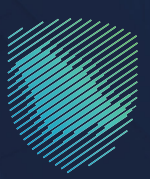

دليل المستخدم

لآلية طلب الاسترداد

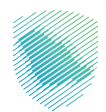

تتيــح هــذه الخدمــة للمسـتوردين طلـب اسـترداد الرسـوم القطعيــة، ورسـوم التأميــن، والاسـترداد وفقًـا لقواعــد بلــد المنشـأ الوطنيــة

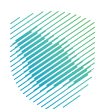

## خطوات الاستفادة من الخدمة

- 1. الدخول إلى موقع هيئة الزكاة والضريبة والجمارك الإلكتروني عبر الرابط: :https://zatca.gov.sa
  - .2 ادخل إلى قائمة (الخدمات الإلكترونية) من أعلى القائمة.

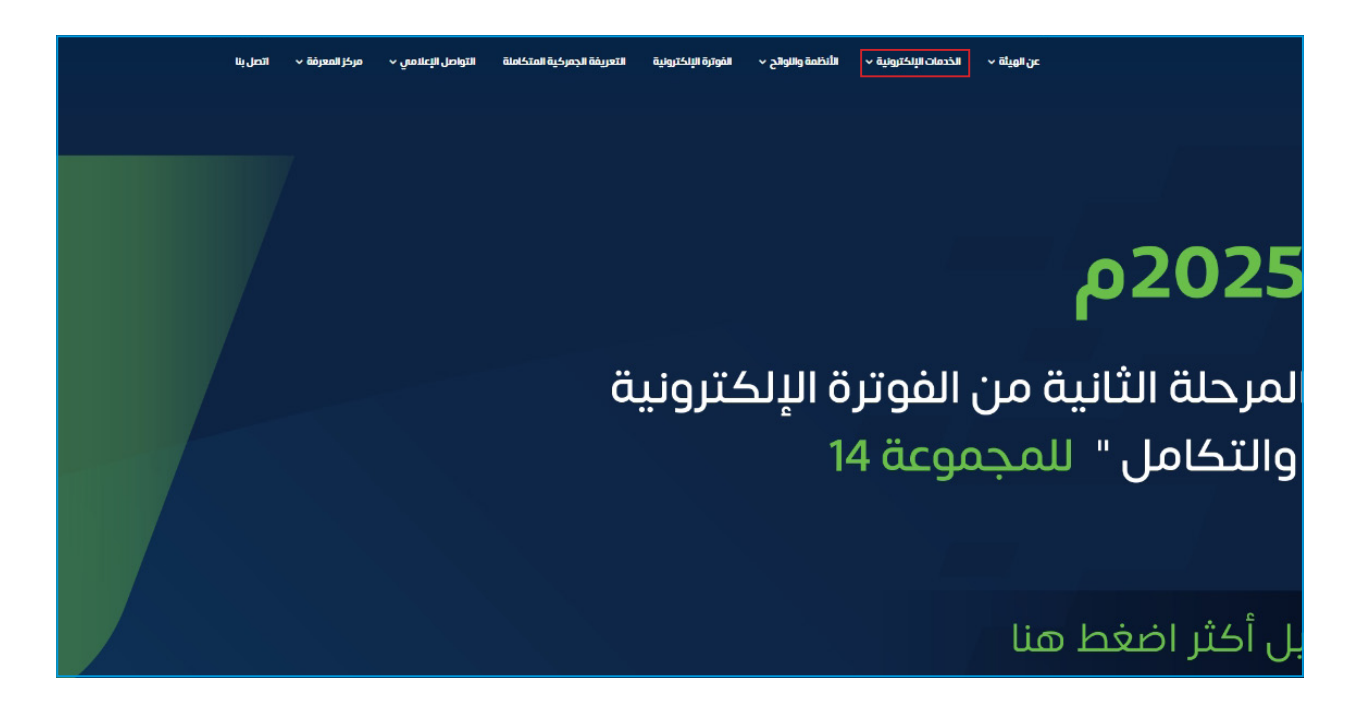

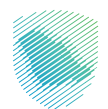

.3 اضغط على أيقونة طلب استرداد الرسوم الجمر كية، ثم الدخول للخدمة

| الجامعات       الجامعات       الجامعات <t< th=""><th></th><th></th><th>الرئيسية للبوابة</th><th>الخدمات</th><th></th><th></th></t<> |                             |                                                                                                    | الرئيسية للبوابة      | الخدمات                 |                              |                                      |
|----------------------------------------------------------------------------------------------------|-----------------------------|----------------------------------------------------------------------------------------------------|-----------------------|-------------------------|------------------------------|--------------------------------------|
| النشاط الذي سوف تتعامل معه       مستوردون ومعدرون آفراد (٢)         الاغثر استذدام (٤)       التسجيل (٩)       الدفع والاسترداد (٩)       آفرار (٩)       مستوردون ومعدرون آفراد (٢)         المون دوليون (٤)       مخلصون جمرخيون (٤2)       الاسترداد (٩)       آفرار (٩)       أفرار (٩)       أفرار (٩)         المون دوليون (٤)       مخلصون جمرخيون (٤2)       الاسترداد (٩)       آفرار (٩)       أفرار (٩)       أفرار (٩)         المون دوليون (٤)       مخلصون جمرخيون (٤2)       الاسترداد (٩)       آفرار (٩)       أفرار (٩)       أفرار (٩)         المون دوليون (٤)       مخلصون جمرخيون (٤2)       الاسترداد (٩)       آفرار (٩)       أفرار (٩)       أفرار (٩)         المون دوليون (٤)       مخلصون جمرخيون (٤2)       الاسترداد (٩)       آفرار (٩)       أفرار (٩)       أفرار (٩)         المون دوليون (٤)       مخلصون الموراد       أفرار (٩)       أفرار (٩)       أفرار (٩)       أفرار (٩)         المون دوليون (٤)       مخلصون إلى الموراد       أفرار (٩)       أفرار (٩)       أفرار (٩)       أفرار (٩)         الموراد       الموراد       أورار (٩)       أفرار (٩)       أفرار (٩)       أفرار (٩)       أورار (٩)         الموراد       الموراد       أورار (٩)       أفرار (٩)       أورار (٩)       أورار (٩)       أورار (٩)       أورار (٩)         المور                                                                                                  | ین<br>الأکثر إستخداماً      | المحمد المحمد المحم<br>المحمد المحمد المحمد المحمد المحمد المحمد المحمد المحمد المحمد المحمد المحمد المحمد المحمد المحمد المحمد المحمد المحمد المحمد المحمد المحمد المحمد المحمد المحمد المحمد المحمد المحمد المحمد المحم<br>لمحمد المحمد المحمد المحمد المحمد المحمد المحمد المحمد المحمد المحمد المحمد المحمد المحمد المحمد المحمد المحمد المحمد المحمد المحمد المحمد المحمد المحمد المحمد المحمد المحمد المحمد المحمد المحمد المحمد المحمد المحمد المحمد المحمد المحمد المحمد المحمد المحمد المحمد المحمد المحمد المحمد المحمد المحم<br>المحمد المحمد المحمد المحمد المحمد المحمد المحمد محمد محمد محمد محمد محمد المحمد المحمد المحمد المحمد المحمد المحمم محمد محمد محمد محمد محمد محمد محمد | (هم)<br>مح            | لمندمات الجمرخية        | الخدمات الزخوية              | ے۔۔۔۔۔۔۔۔۔۔۔۔۔۔۔۔۔۔۔۔۔۔۔۔۔۔۔۔۔۔۔۔۔۔۔ |
| الدعامة (١) الكثر استخدام (٤) التسجيل (١) الدفع والاسترداد (١) تقارير المستوردين (٢) مستوردون ومعدرون تجار (٤٤) مستوردون أمراد (٤٦)<br>المون دوليون (٤) مخلصون جمر حيون (٤٤) الاسترداد (١) تقديم بلغ (١) أكر (٢) منظمو الفعاليات (١) المزاحلة الإكترونية (١) الكل (١٠٩)<br>رتيب حسب البحث في الخدمات<br>رتيب حسب البحث في الخدمات<br>طب الاسترداد                                                                                                    |                             |                                                                                                    | سوف تتعامل معه        | النشاط الذي             |                              |                                      |
| افون دونيون (3) مختصون جمرخيون (23) الاسترداد (1) تقديم بلاغ (1) أخرى (7) منظمو الفعاليات (1) المزادات الإنخترونية (1) الخل (90)<br>الخدمات المتاحة<br>رتيب حسب البحث في الخدمات<br>علي الاسترداد                                                                                                    | مستوردون ومصدرون أفراد (12) | مستوردون ومصدرون تجار (28)                                                                                                    | تقارير المستوردين (7) | الدفع والاسترداد (1)    | لكثر استخدام (3) التسجيل (1) | خدمات عامة (1) الا                   |
| الخدمات المتاحة<br>رتيب حسب البحث في الخدمات<br>علي الاسترداد                                                                                                    | لإلكترونية (1) الكل (90)    | منظمو الفعاليات (1) المزادات ال                                                                                                    | غ (1) أخرى (7)        | الاسترداد (1) تقديم بلا | مخلصون جمرکیون (23)          | مسافرون دوليون (3)                   |
|                                                                                                    | ų                           |                                                                                                    |                       |                         | البحث من الحدمات<br>ترداد    | ¢ ترتیب حسب<br>ج                     |

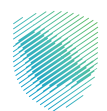

4. تسـجيل الدخـول باسـم المسـتخدم وكملـة المـرور أو عـن طريـق منصـة النفـاذ الوطنـي الموحـد للاسـتفادة مـن الخدمـة.

| 2) تسجيل الدخول إلى الخدمات | تسجيل الدخول                                                                          |                                                                                                    |
|-----------------------------|---------------------------------------------------------------------------------------|----------------------------------------------------------------------------------------------------|
|                             | paint filmed and $A$                                                                  |                                                                                                    |
|                             | انی — سری<br>نسین کلمه المزور<br>نسین اسم المساخدم                                    |                                                                                                    |
|                             | تسجيل الدفول<br>مستخدم جديد                                                           |                                                                                                    |
|                             | <b>الدخول بإستخدام حسابك لدى:</b><br>بمخلك الدخول بدسايك في منعة النفاة الوطني الموجد | مينة الزخانة والخيرية والجمارات<br>Zatat, Txx and Costoms Authority<br>مرحبًا بك ش تجربة ميلة الزخاة والخربية والجمارك الزقمية الجديدة |
|                             | ففاز دنول بدسك النفاذ الوطنين الموجد 🗧                                                |                                                                                                    |
|                             |                                                                                       |                                                                                                    |
|                             |                                                                                       |                                                                                                    |
|                             |                                                                                       |                                                                                                    |
|                             |                                                                                       |                                                                                                    |

إدخال رمز التحقق المؤقت المُرسل في رسالة نصية على جوالك

| cajini kaj nakoj kaj kaj kaj kontentar<br>En arte arte cantos senore            |                                                         |
|---------------------------------------------------------------------------------|---------------------------------------------------------|
| < ددوع                                                                          |                                                         |
| ر مز التحقق<br>الرجاء إدخال رمز التحقق المرسل من خلال الرسائل اللعية على الجوال |                                                         |
| رقم الدوال XXXXXXXXXX4657                                                       |                                                         |
| <ul> <li>کا این این این این این این این این این ای</li></ul>                    |                                                         |
| إعادة إرسال الزمار                                                              |                                                         |
|                                                                                 | لا تفوت أس إلتزام مع تقويم الالتزامات الجديد<br>• • • • |
|                                                                                 |                                                         |
|                                                                                 |                                                         |
|                                                                                 |                                                         |

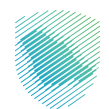

الضغط على (تقديم طلب جديد) لتقديم طلب الاسترداد.

|                         |                   | طلبات الاسترداد السابقة |
|-------------------------|-------------------|-------------------------|
|                         |                   | 🖶 > الإسترداد           |
|                         |                   | إضافة طلب جديد          |
| 🕄 <u>تصدیر این اکسل</u> |                   | طلبات الاسترداد السابقة |
| رقم البيان الجمركي      | رقم السجل التجاري | رقم الطلب               |
|                         | بدف الكل          |                         |
|                         |                   | لا يوجد طلبات سابقة     |
|                         |                   |                         |

.7 تعبئة بيانات المستورد المطلوبة في الخطوة الأولى والضغط على (التالي).

|                                       |                                                                  | سوم الجمركية                | <b>طلب استر داد الر</b><br>•> اخدمات الجرائية للمستوردين |
|---------------------------------------|------------------------------------------------------------------|-----------------------------|----------------------------------------------------------|
| طلباتىن السابقة<br>عرض طلباتى السابقة | رقم الجوال<br>xxxxxx                                             | البريد الإلكترونى<br>xxxxxx | <b>بیانات مقدم الطلب</b><br>اسم المستخدم<br>xxxxxx       |
|                                       | و<br>پیلاہ این کرمرض                                             |                             | تقدیم طلب جدید<br>یعدسی                                  |
|                                       |                                                                  | التجاري                     | بيانات المستورد<br>مقم الهوية / السجل                    |
|                                       | نوع المعرف                                                       |                             | اسم المستورد                                             |
| اختر الملف<br>ن مختومة من البنك       | <b>صورة الايبان*</b><br>اختر الملف<br>برجاء إرفاق صورة من الأييا |                             | رقم الاييان•                                             |
| unay .                                |                                                                  |                             |                                                          |

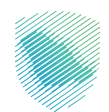

8. تعبئة بيانات البيان الجمر كي المطلوبة في الخطوة الثانية والضغط على (التالي).

|                       | ية                       | بوم الجمرك                  | علب استرداد الرس<br>> الخدمات البجرالية للمستوردين |
|-----------------------|--------------------------|-----------------------------|----------------------------------------------------|
|                       |                          |                             |                                                    |
| طلباتي السابقة        |                          |                             | بيانات مقدم الطلب                                  |
| عرض طلباتي السابقة    | رقم الجوال<br>xxxxxx     | البريد الإلكتروني<br>xxxxxx | ושم וلمستخدم<br>xxxxxx                             |
|                       |                          |                             | تقديم طلب جديد                                     |
|                       | 2                        |                             | •                                                  |
| stagluegt value Solig | بيانات البيان الجمرخان   |                             | يياتات المستورد                                    |
|                       |                          | کاي                         | بيانات البيان الجمره                               |
|                       |                          |                             | البيان الجمركي                                     |
| اسم المنفذ الجمركي•   | تاريخ البيان الجمركي*    |                             | رقم البيان الجمركي*                                |
| لختر                  |                          |                             |                                                    |
|                       | التحقق من البيان الجمركي |                             |                                                    |
|                       | تاريخ الإيصال القطعى     |                             | رقم الإيصال القطعي                                 |
|                       |                          |                             |                                                    |
|                       |                          |                             | السابق                                             |
|                       |                          |                             |                                                    |

9. تعبئة بيانات طلب الاسترداد المطلوبة في الخطوة الثالثة والضغط على (إرسال الطلب).

|                                               |                                              | سوم الجمركية                | طلب استرداد الر<br>ه> احدمات الجراثية للمستوردين         |
|-----------------------------------------------|----------------------------------------------|-----------------------------|----------------------------------------------------------|
| طلبات <b>لي السابقة</b><br>عرض طلباتي السابقة | رقم الجوال<br>xxxxxx                         | البريد الإنكترونى<br>xxxxxx | <b>بیانات مقدم الطلب</b><br>اسم المستخدم<br>xxxxxx       |
|                                               |                                              | 2                           | تقديم طلب جديد                                           |
| atsjuajitudio 200g                            | 2<br>پیشان الجمار کار                        | age                         | 1<br>Land City                                           |
|                                               |                                              | التجاري<br>~                | بيانات المستورد<br>رقم الهوية / السجل<br><sup>لختر</sup> |
|                                               | نوع المعرف<br>صورة الاسان.*                  |                             | اسم المستورد<br>رقم الاسان.*                             |
| اختر الملف.<br>ختومة من البنك                 | اختر الملف<br>برجاء إرفاق صورة من الأيبان مذ |                             |                                                          |
| iuitey                                        |                                              |                             |                                                          |

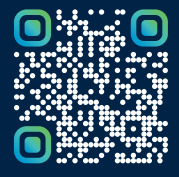

امسح هـــذا الكـود للاطّلاع علــــى آخر تحديث لهـذا المستند وكافة المستنــدات المنـشورة أو تـفضل بزيارة الموقع الإلكتروني zatca.gov.sa